อเหเอษ) 🌔 welby 🗎 マイカルテ

自己血糖測定器

# 【グルコカードプライム】かんたん連携

Welbyマイカルテでは、【グルコカードプライム】で測定した結果を、 スマートフォンでかんたんに取得することができます。

# Welbyマイカルテ「血糖値」画面説明

#### 1『記録画面』

| 戻る                          | 血糖値      |       |  |
|-----------------------------|----------|-------|--|
| €前日                         | 01月27日 🋗 |       |  |
| 記録 🕜 ─覧 🗮 グラフ 🗹             |          |       |  |
| <ol> <li>1, → 朝食</li> </ol> | 前        | mg/dL |  |
| 朝食                          | 1後       | mg/dL |  |
| * 昼食                        | 前        | mg/dL |  |
| 昼食                          | ŧ後       | mg/dL |  |
| 🗳 夕食                        | 貢前       | mg/dL |  |
| 夕食                          | ŧ後       | mg/dL |  |
| 😉 就寝                        | 夏前       | mg/dL |  |
| 祾                           | 夏間       | mg/dL |  |
|                             | 登録       | ~     |  |

| 2 [-  | ·覓  | 画面      | 1      |
|-------|-----|---------|--------|
| 戻る    | (2) | 血糖値     |        |
| 01/18 | ±   | 朝食前     | 107    |
|       |     | 朝食後     | 123    |
|       |     | 昼食前     | 101    |
|       |     | 昼食後     | 121    |
|       |     | 夕食前     | 102    |
|       |     | L ~ 11. |        |
| 01/31 | 金   | 朝食前     | 100    |
|       |     | 朝食後     | 100    |
|       |     | 昼食前     | 100    |
|       |     | 昼食後     | 100    |
|       |     | 夕食前     | 100    |
|       |     | 夕食後     | 100    |
|       |     | 就寝前     | 100    |
| 3     |     | 夜間      | 100    |
|       |     |         |        |
|       |     | 莨則      | 良俊     |
| 平均值   | 5   | 99.14   | 120.14 |
| 最高值   | 1   | 118.00  | 131.00 |
| 最小値   | 1   | 81.00   | 100.00 |
| 標準偏   | 差   | 9.46    | 9.16   |
| 計測回   | 数   | 27      | 27     |
|       |     |         |        |

①1日8回分の血糖測定データの入力が可能

- ② 入力データを一覧表示
- ③ 食前および食後の平均値、最高値、最小値、 標準偏差、計測回数を表示
   ※食前:朝食前、昼食前、夕食前のデータを元に算出。
   食後:朝食後、昼食後、夕食後のデータを元に算出。

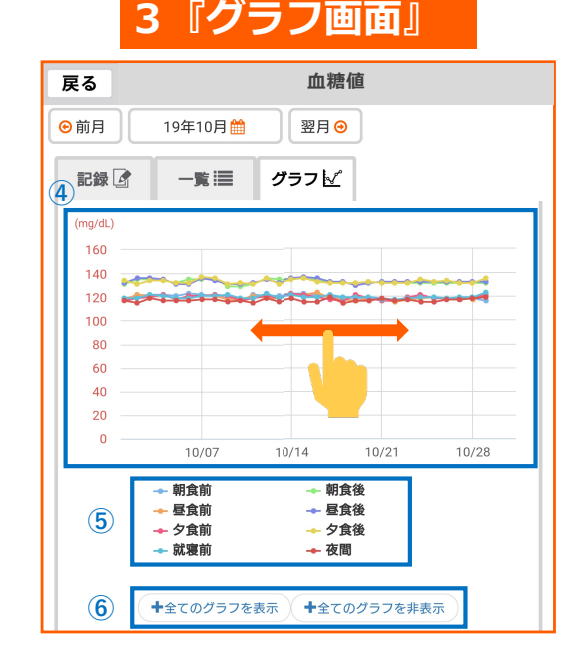

- ④ 画面を左右にスクロールし、表示 範囲の変更可能
- ⑤ 表示したい項目の選択が可能
- ⑥ 全グラフの表示/非表示切り替え

### 連携を行う前に確認していただきたいこと

#### 【グルコカードプライム】からWelbyマイカルテにデータを送信するために必要な事項となりま す。

- ■「スマートフォン」の「Bluetooth」は「オン」になっていますか。 設定方法は、お使いのスマートフォンの機種によって異なります。 ご利用のスマートフォンの取扱説明書をご覧いただくかご契約会社へお問合せ下さい。
- ■インターネット通信が可能な環境でご利用ください。
- ■「グルコカードプライム」の操作モードは 「<mark>高機能」</mark> になっていますか。
- ■「グルコカードプライム」の測定時間帯設定は「**自動」**になっていますか。
- ※「測定時間帯」が設定されていないとデータの連携ができません。
- ■「グルコカードプライム」の通信設定は「自動」になっていますか。また、測定後自動送信が 「オン」になっていますか。 詳しくはグルコカードプライムの取扱説明書をご確認ください。

# 【グルコカードプライム】をはじめてご利用の方

### <u>グルコカードプライムでの操作手順</u> グルコカードプライムの電源を長押しして設定画面を表示し、 1 [機器設定]-[Bluetooth設定]-[デバイス登録]の順に開きます。 ooth 設定 通信設定 > デバイス登録 操作モード設定 個人設定 >機器設定 агкгач агкгач агкгач ۵ ۵ ۵ グルコカードプライムでの操作手順 リストの中から[未登録]となっている項目を選択し、 2 [GT-7510のパスワード]が空欄の画面を表示します。 × 「 イス登録 ドイス登録 通信可能なデバイス を検索しています 10のパスワード 中止 агкгая агкган Ŭ ۵

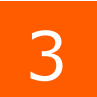

[Welbyマイカルテ]のタブバーにある [機器連携]をタップします。

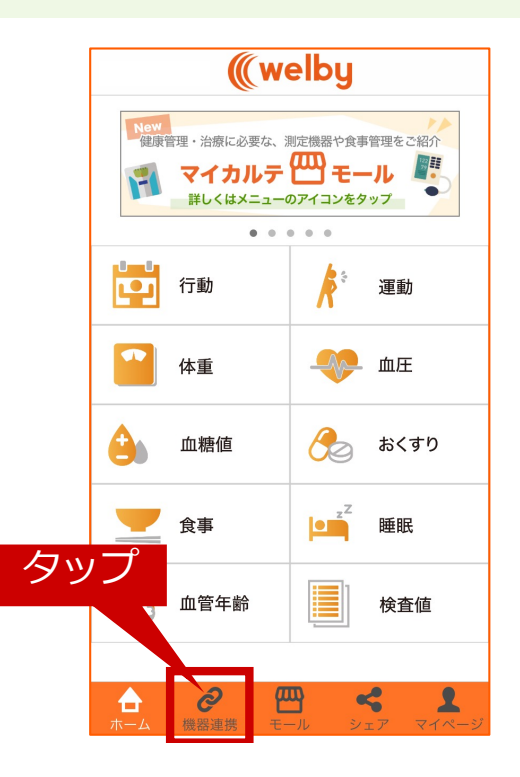

【グルコカードプライム】をはじめてご利用の方

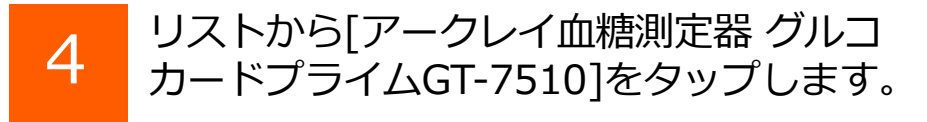

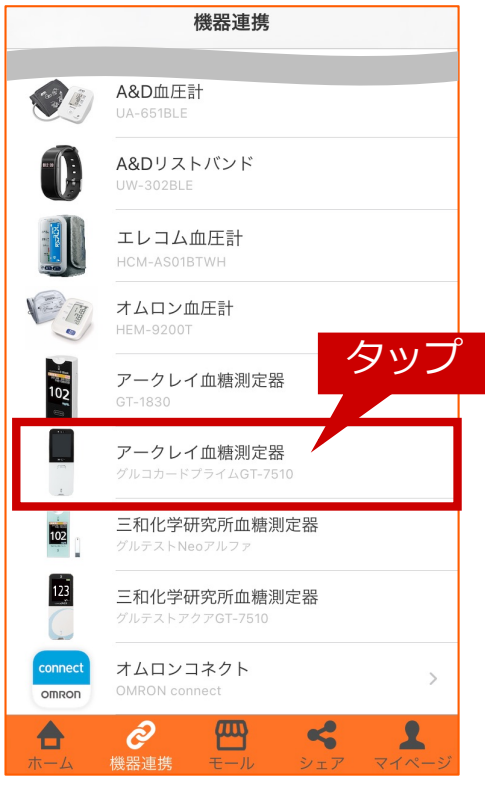

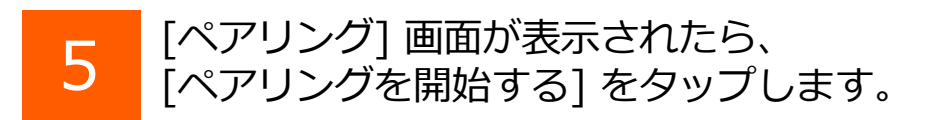

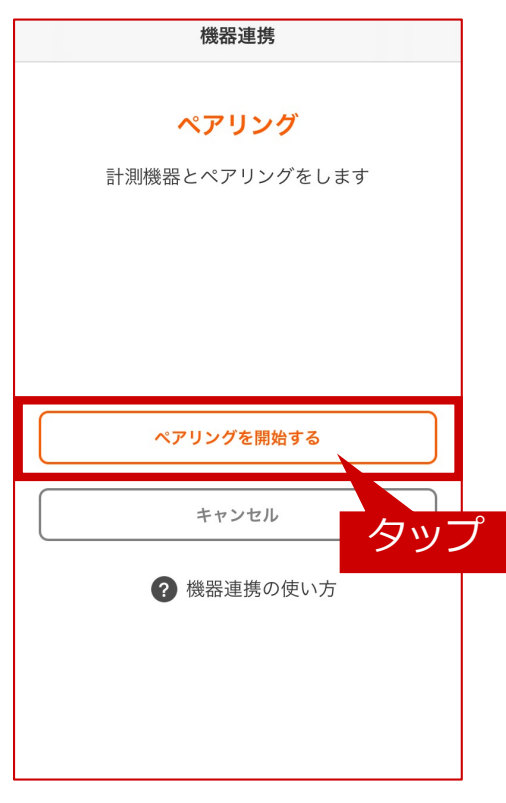

# 【グルコカードプライム】をはじめてご利用の方

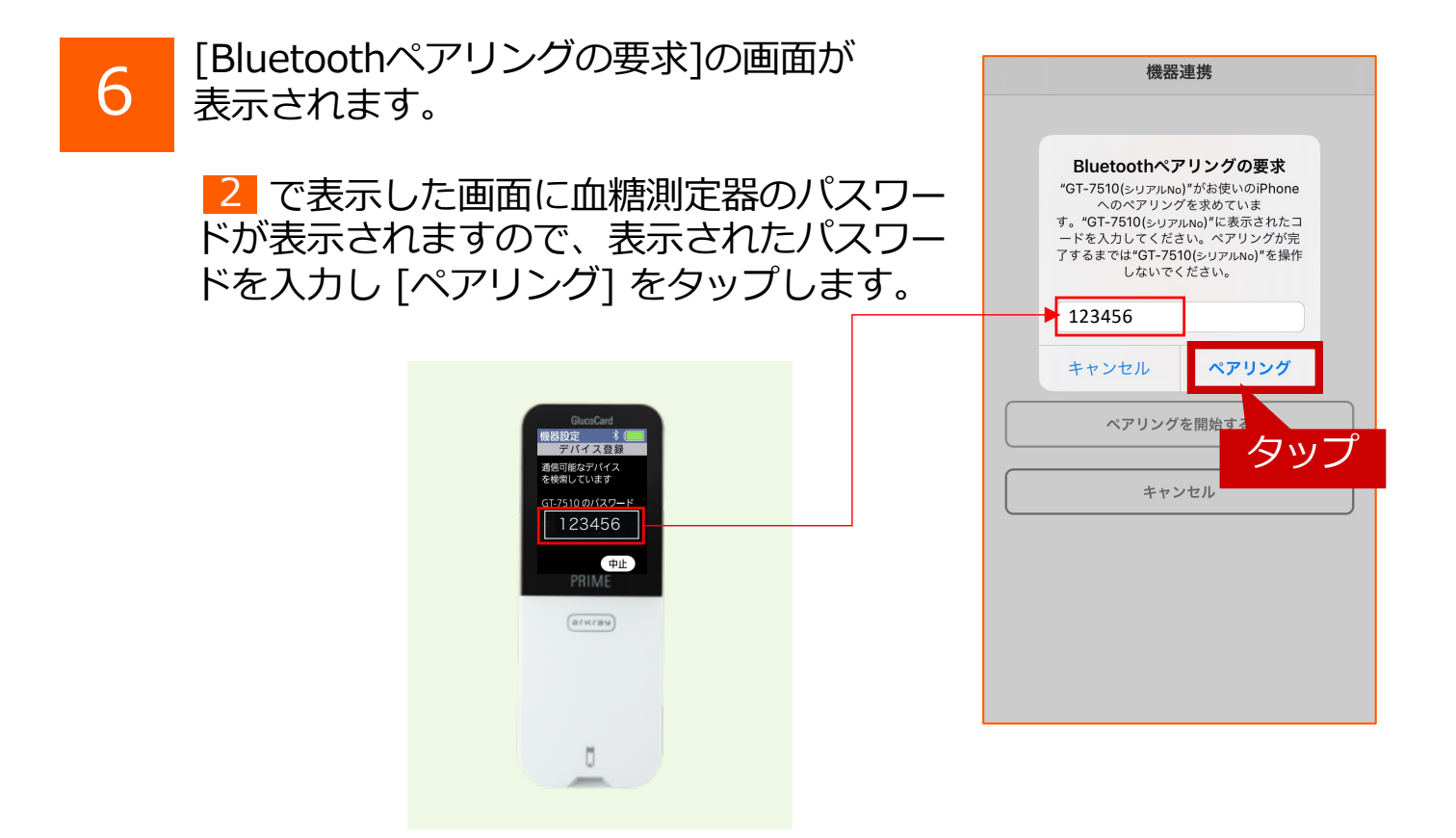

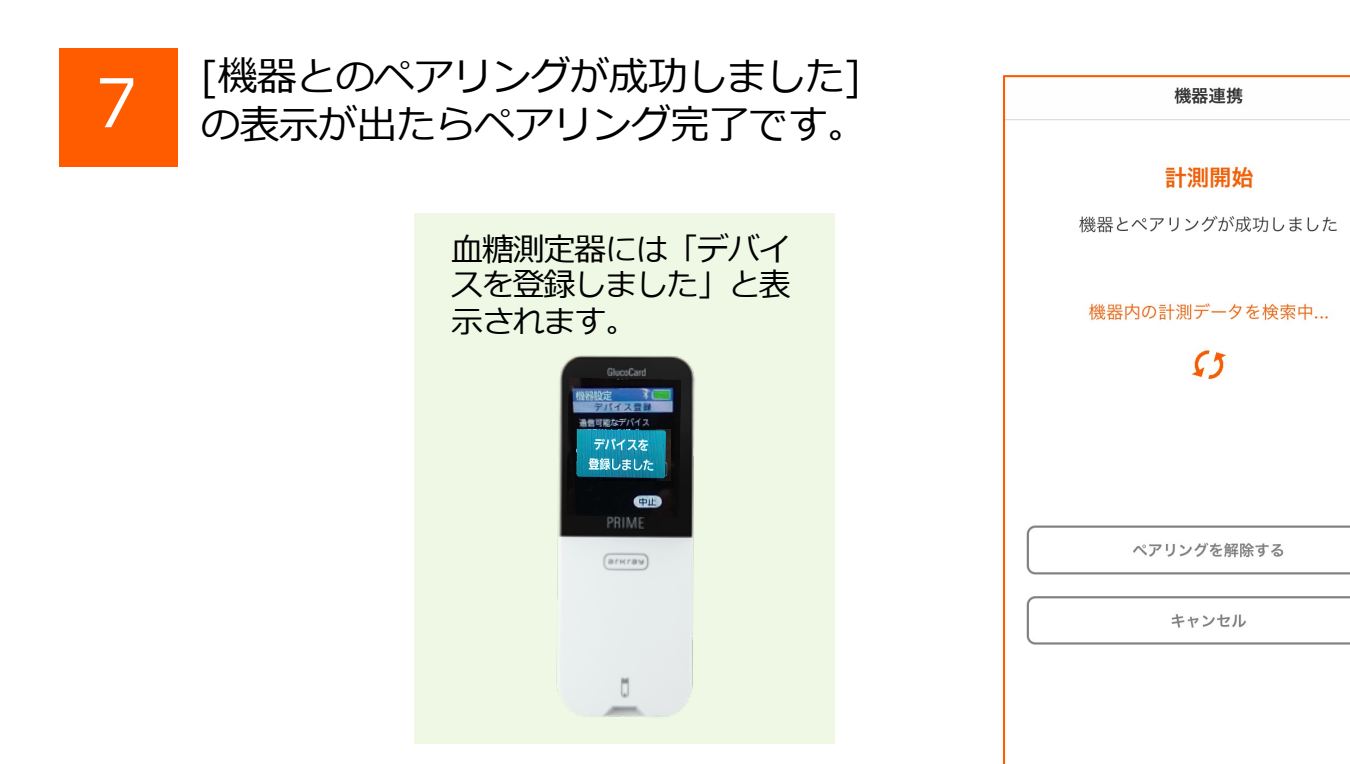

【グルコカードプライム】を はじめてご利用の場合の設定は以上で終了です。

## 【グルコカードプライム】のご利用にあたって ご留意いただきたいこと

■連携操作をすると、血糖測定器本体に保存されているデータが全て取り込まれます(最大 1100件)。『Welbyマイカルテ』に過去のデータが記録されている場合は上書きされます。 計測データが複数ある場合は取得した期間と件数を表示します。 データ取得後に表示されるまで時間がかかることがあります。

### 機器連携済みの方

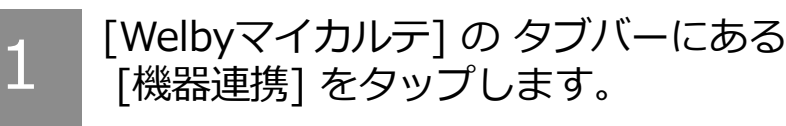

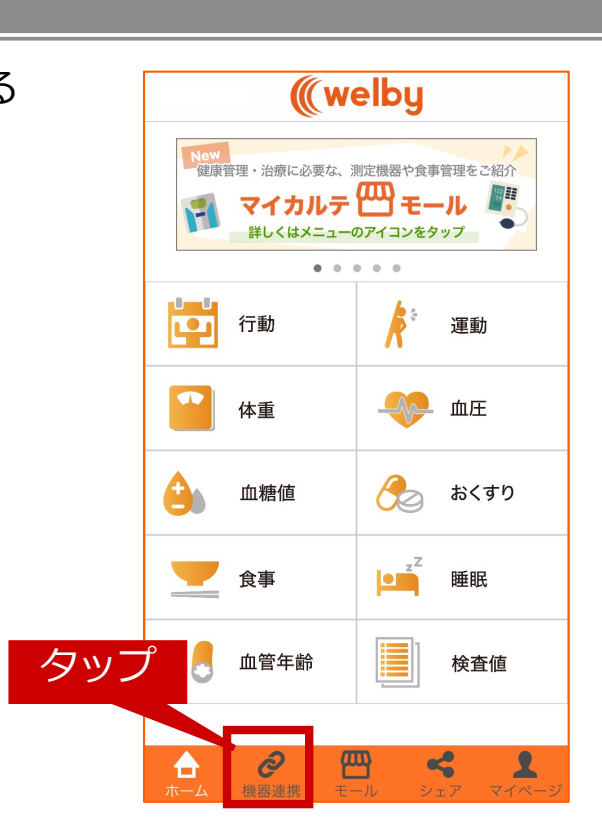

### 2 リストから[アークレイ血糖測定器 グルコ カードプライムGT-7510]をタップします。

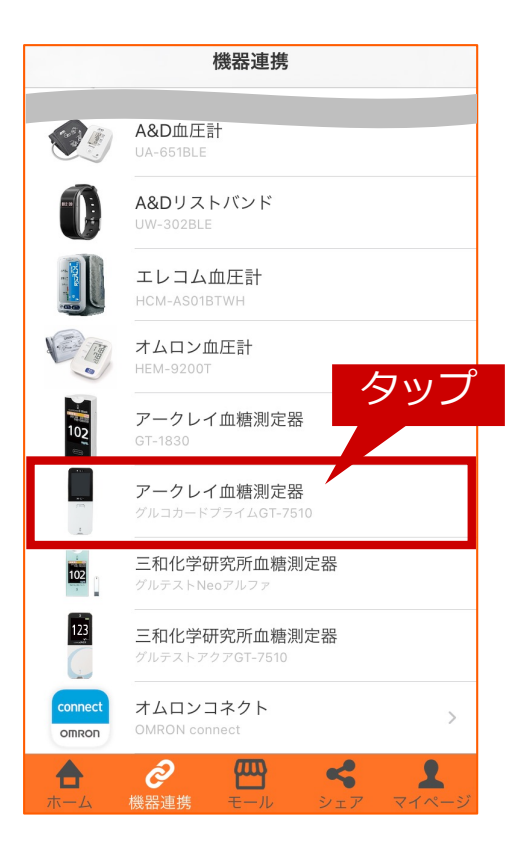

### 機器連携済みの方

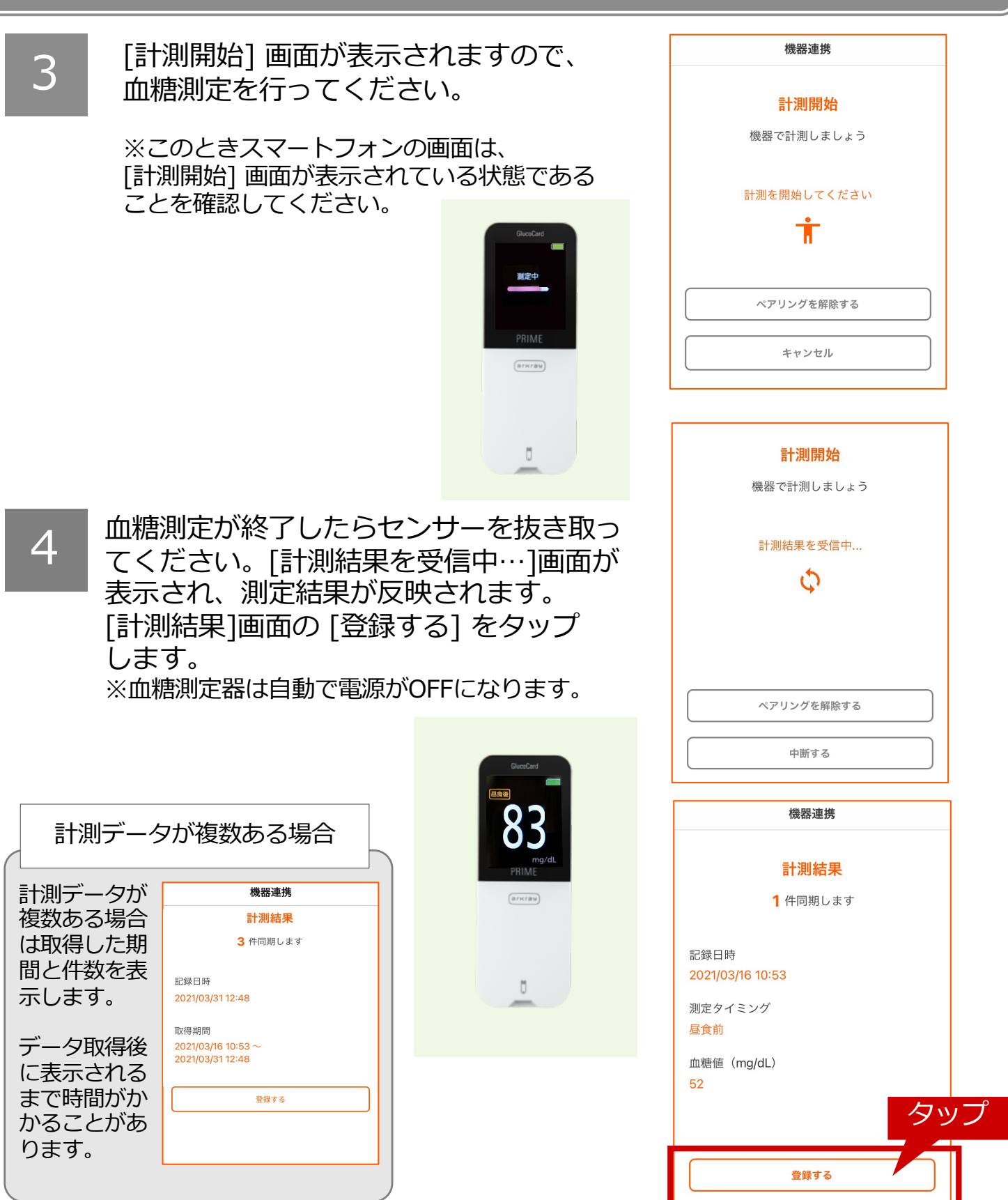

### ご不明な点がございましたら、 Welbyカスタマーサポートまでお問い合わせください。

| 【お問い合わせ】<br>Welby(ウェルビー)カスタマーサポート |         |
|-----------------------------------|---------|
| 電話:0120-095-655(受付時間 平日10:00/     | ~17:30) |
| メール : support@welby.jp            |         |

※掲載しているアプリ画面は バージョン2.5.2です。